#### ×

## Atualizar Cronograma de Faturamento

Esta tela faz parte do processo **Manter Cronograma de Faturamento**, módulo **Faturamento**, e permite que você atualize as informações do Cronograma de Faturamento.

A funcionalidade pode ser acessada via **Menu do Sistema**, no caminho: **GSAN > Faturamento > Cronograma de Faturamento > Manter Cronograma de Faturamento**:

#### Observação

06/09/2025 01:07

Informamos que os dados exibidos nas telas a seguir são fictícios, e não retratam informações de clientes.

| Grupo:*   |                                | GRUPO 8      | GRUPO 80 T      |               |      |            |          |   |
|-----------|--------------------------------|--------------|-----------------|---------------|------|------------|----------|---|
| Mês/Ano:* |                                | 04/2017      | 04/2017 mm/aaaa |               |      |            |          |   |
|           |                                | * Campo Ob   | rigatório       |               |      |            |          |   |
|           |                                |              |                 |               |      |            |          |   |
| Comanda   | r Atividade                    | Predecessora | Obrigatória     | Data Prevista | Data | Realização | Qtd. Dia | 5 |
|           | GERAR AVISO DE<br>DEBITO       |              | NÃO             | 22/03/2017    | 11   | 22/03/2017 | 7 28     |   |
|           | GERAR E ENVIAR<br>ARQ. LEITURA |              | SIM             | 22/03/2017    |      | 22/03/2017 | 28       |   |
|           | EFETUAR LEITURA                |              | SIM             | 23/03/2017    |      | 22/03/2017 | 28       |   |
|           | TRANSMITIR<br>ARQUIVO          |              | SIM             | 24/03/2017    | •    |            | 28       |   |
|           |                                |              |                 |               |      |            |          |   |

Acima, o sistema apresenta a tabela com a relação de atividades do Cronograma de Faturamento selecionado. Os campos **Grupo de Faturamento** e **Mês/Ano de Referência** não podem ser alterados, porque representam a chave de identificação do Cronograma de Faturamento. Só podem ser alterados os dados visualizados na Tabela com a relação de todas atividades possíveis no processo de faturamento. Você deve selecionar a atividade e informar a data prevista de execução. Veja **AQUI** as orientações para o preenchimento das colunas existentes na tabela.

Em seguida, efetue as alterações que desejar, e clique no botão Atualizar

para solicitar ao

1/4

Last update: 31/08/2017 ajuda:atualizar\_cronograma\_de\_faturamento https://www.gsan.com.br/doku.php?id=ajuda:atualizar\_cronograma\_de\_faturamento&rev=1492694934 01:11

sistema a atualização das informações na base de dados.

### Tela de Sucesso

A tela de sucesso é apresentada após clicar no botão **Atualizar** e não houver nenhuma inconsistência no conteúdo dos campos da tela. O sistema apresenta a mensagem abaixo, quando a atualização tiver sido realizada com sucesso:

# Cronograma de Faturamento do grupo (código do grupo), referente ao mês/ano (mês/ano de referência), atualizado com sucesso.

O sistema apresenta duas opções após a atualização do cronograma de faturamento.

Escolha a opção desejada clicando em algum dos links existentes na tela de sucesso:

- Menu Principal Para voltar à tela principal do sistema.
- Realizar outra Manutenção de Cronograma de Faturamento Para efetuar a atualização de outro Cronograma de Faturamento.

### **Preenchimento dos campos: Tabela das Atividades do Processo de Faturamento**

| Campo        | Preenchimento dos Campos                                                                                                    |
|--------------|----------------------------------------------------------------------------------------------------|
| Comandar     | Possui um <i>checkbox</i> para que você selecione as atividades que serão executadas.<br>Você deve desmarcar as que não deseja executar para o grupo e mês/ano de<br>faturamento.<br>O <i>checkbox</i> só aparece para as atividades que podem ser comandadas.<br>Só as atividades que são processadas podem ser comandadas.<br><u>Exemplo</u> : <i>Faturar Grupo</i> pode ser comandada, e <i>Entregar Conta</i> não pode ser<br>comandada, porque não depende do sistema. |
| Atividade    | Descrição da atividade que será executada. Trata-se de uma coluna informativa.                                                                                                    |
| Predecessora | Informa a atividade que, obrigatoriamente, deverá ser executada antes.<br>Nem todas as atividades têm atividade predecessora. Mas, para as que têm, você<br>deverá observar para não informar uma data de previsão de execução incompatível.                                                                                                    |
| Obrigatória  | Indica se a atividade tem execução obrigatória, ou não. Ou seja, esta atividade é de execução obrigatória no processo de faturamento, portanto, torna-se obrigatório informar a data de previsão de execução.                                                                                                    |

| Campo           | Preenchimento dos Campos                                                                                                    |
|-----------------|----------------------------------------------------------------------------------------------------|
| Data Prevista   | <ul> <li>Você deve informar a data prevista para execução da atividade.</li> <li>Observar a consistência com as datas predecessoras e com o mês/ano de referência.</li> <li>Caso exista alguma inconsistência, o sistema emite uma mensagem de erro.</li> <li>Para as atividades que já foram realizadas não é possível alterar a Data Prevista.</li> <li>Você tem duas opções para informar a data:</li> <li>Digitando-a no campo - Neste caso, você não precisa se preocupar com as barras de separação, pois o sistema as coloca automaticamente. A data deve ser informada no formato: DD/MM/AAAA, onde DD é o dia, MM, o mês e AAAA, o ano. O dia e o mês devem ser informados, obrigatoriamente, com dois dígitos e o ano com quatro.</li> <li>Pesquisando-a em um calendário - Neste caso, clique no botão e, link</li> <li>Pesquisar Data - Calendário, existente ao lado do campo. Feito isso, o sistema apresenta uma tela onde você seleciona uma data no calendário.</li> </ul> |
| Data Realização | Este campo é informativo e apresenta a data de execução das atividades que já<br>foram realizadas.<br>Quando uma atividade já tiver sido realizada, não poderá ser alterada, portanto o<br>campo Data Prevista ficará protegido contra atualização.                                                                                                    |

### Funcionalidade dos Botões

| Botão     | Descrição da Funcionalidade                                                                                                    |
|-----------|----------------------------------------------------------------------------------------------------|
|           | Ao acionar este botão, o sistema abre uma tela para que você selecione a data a partir de um calendário.<br>Clique em <b>Pesquisar Data - Calendário</b> para obter a ajuda da tela do calendário. |
|           | Utilize este botão para solicitar ao sistema a atualização do cronograma de faturamento na base de dados.                                                                                          |
| Atualizar | Neste caso, é necessário que todos os campos estejam preenchidos corretamente.                                                                                                    |
|           | Caso exista alguma inconsistência, o sistema emite a mensagem de crítica correspondente.                                                                                                    |
| Voltar    | Utilize este botão para voltar para a tela anterior.                                                                                                    |
| Desfazer  | Utilize este botão para fazer com que a tela volte ao seu estado inicial de exibição.                                                                                                    |
| Cancelar  | Utilize este botão para fazer com que o sistema encerre, sem salvar o que está sendo feito, e volte para a tela principal.                                                                         |

### Referências

#### Manter Cronograma de Faturamento

**Termos Principais** 

#### Faturamento

Clique aqui para retornar ao Menu Principal do GSAN

From:

https://www.gsan.com.br/ - Base de Conhecimento de Gestão Comercial de Saneamento

Permanent link: https://www.gsan.com.br/doku.php?id=ajuda:atualizar\_cronograma\_de\_faturamento&rev=1492694934

Last update: **31/08/2017 01:11** 

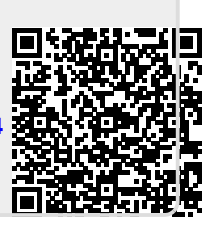